# 【群馬県】陽性者登録窓口 登録方法

# 陽性者登録

新規登録

◎身分証明書(居住地が分かる住所が入ったもの)、検査結果が確認できる写真や画像のアップロードの提出が必要となりますので、予めご準備をお願いします。
 ◎「その他連絡先」につきましては、陽性者本人、代理申請者以外に連絡する必要がある場合のみ入力をお願いします。

◎電話番号は、ハイフン「−」を含めて入力をお願いします。

#### ★ は必須項目です。

○ いいえ

.

| 申請者                                                      |          |
|----------------------------------------------------------|----------|
| 申請者の区分                                                   | <b>~</b> |
| 代理申請者(保護者等)   氏名                                         |          |
| 代理申請者(保護者等)   フリガナ                                       |          |
| 代理申請者(保護者等) 陽性者本人<br>との関係<br>(例:父、母、兄、姉、など)              |          |
| 代理申請者(保護者等)   電話番号<br>※例:000-0000-0000                   |          |
| その他連絡先 氏名                                                |          |
| その他連絡先 フリガナ                                              |          |
| その他連絡先 陽性者本人との関係                                         |          |
| その他連絡先   電話番号 ※例:<br>000-0000-0000                       |          |
| Q1 群馬県在住の方ですか?                                           |          |
| 選択                                                       | 内容説明     |
| <ul> <li>はい、そうです</li> <li>Q2 療養期間終了まで群馬県で療養する</li> </ul> | う予定ですか?  |
| 選択内容                                                     | 内容説明     |
| ⊖ Itli                                                   |          |

療養予定の都道府県に相談してください。

#### 申請者

新規利用登録をされた方の氏名が反映されます。

### 申請者の区分

「陽性者本人」または「代理申請者」のどちらかを選択してください。

# 代理申請者(保護者等)

代理で申請される方の、氏名、フリガナ、陽性者本人との関係、電話番号を入力してください。 ※電話番号は、ハイフン「-」を含めて入力してください。

## その他連絡先

陽性者本人、代理申請者以外に連絡する必要がある場合のみ入力してください。 ※電話番号は、ハイフン「-」を含めて入力してください。

## Q1 群馬県在住の方ですか?

「はい、そうです」にチェックを入れてください。

## Q2 療養期間終了まで群馬県で療養する予定ですか?

群馬県で療養する予定の場合は「はい」にチェックを入れてください。 ※「いいえ」の場合は、陽性者登録は行わず、療養予定の都道府県に相談してください。

### Q3 年齢は2歳から64歳ですか?

※小学生以下のお子様は、かかりつけ医への受診や相談をおすすめしています。

| 選択 | 内容 | 内容説明 |
|----|----|------|
|----|----|------|

🗌 はい、そうです

Q4 重症化リスク因子(\*)となる疾患等はありませんか?

\* 重症化リスク因子とは

悪性腫瘍、慢性呼吸器疾患(COPD等)、慢性腎臓病、心血管疾患、脳血管疾患、肥満(BMI30以上)、高 血圧、糖尿病、脂質異常症、臓器の移植・免疫抑制剤・抗がん剤等の使用・その他の事由による免疫機 能の低下、妊娠中(可能性も含む)

「重症化リスク因子となる疾病等はあるが、医療機関に相談したところ受診不要と言われた」場合も、チェックを入れてください。

| 選択 | 内容 | 内容説明 |
|----|----|------|
|----|----|------|

🗌 はい、ありません

#### Q5 薬の処方等について

| 選択 内容 内容 | 明 |
|----------|---|
|----------|---|

□ 申請時点で、症状が安定しており、医療機関の受診並びに薬の処方は不要です

#### Q6 本人確認ができる身分証明書の添付

いずれかを選択し、画像(本人確認ができる身分証明書)を添付してください。

※パルス・食料品を希望する方は、送付先の確認のため、現住所が確認できる身分証明書を添付してく ださい。

| 選択         | 内容                                                                 | 内容<br>説明 |
|------------|--------------------------------------------------------------------|----------|
| 0          | 運転免許証、マイナンバーカード(表面のみ)                                              |          |
| $\bigcirc$ | 健康保険証、年金手帳、年金証明書(被保険者記号番号、基礎年金番号等のマスキング<br>が必要です。)、学生証、福祉医療費受給資格者証 |          |
| $\bigcirc$ | パスポート、在留カード、特別永住証明書、運転経歴証明書等                                       |          |

| 本人確認ができる身分証明書1: | Choose File | No file chosen |
|-----------------|-------------|----------------|
| 本人確認ができる身分証明書2: | Choose File | No file chosen |

#### Q3 年齢は2歳から64歳ですか?

登録時点で2歳から64歳までの方は、「はい、そうです」にチェックを入れてください。 ※小学生以下のお子様も登録可能ですが、かかりつけ医への受診や相談をおすすめしています。 引き続き登録を希望される場合は、「はい、そうです」にチェックを入れてください。

#### Q4 重症化リスク因子となる疾患等はありませんか?

※「重症化リスク因子となる疾病等はあるが、医療機関に相談したところ受診不要と言われた」 場合も、「はい、ありません」にチェックを入れてください。

### Q5 薬の処方等について

### 当窓口では、薬の処方等は行いません。

「申請時点で、症状が安定しており、医療機関の受診並びに薬の処方は不要です」にチェックを 入れてください。

## Q6 本人確認ができる身分証明書の添付

### 本人確認ができる書類の写真を添付してください。

※パルスオキシメーターの貸与・食料品の配布を希望する方は、送付先の確認のため、現住所が確認 できる身分証明書を添付してください。

(パルスオキシメーターの貸与・食料品の配布の希望については、陽性者登録入力後、画面左側の 「パルス・食料品の希望について」から、引き続き入力をお願いします。)

## 【身分証明書の例】

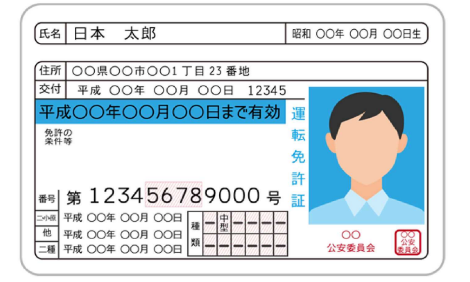

## Q7 症状について教えてください

該当する症状を全て選択してください。

入力された症状によっては、医師の判断により、本制度では陽性判定を行わず、別途、医療機関での受診をお願いする場合がございます。

### ※「症状なし」とは、今までの間全く症状がないことを言います。

| 選択 | 内容        | 内容説明 |
|----|-----------|------|
|    | 症状なし(無症状) |      |
|    | 発熱        |      |
|    | 咳         |      |
|    | 全身倦怠感     |      |
|    | 頭痛        |      |
|    | 嘔気/嘔吐     |      |
|    | 下痢        |      |
|    | 嗅覚·味覚障害   |      |
|    | その他       |      |

Q8 発症年月日について教えてください(西暦/月/日)

発症日は、発熱や咳、頭痛、鼻水などの症状(Q7で回答された症状)のいずれかが最初に出た日となります。

#### 無症状の方や発症日が不明な方は、検体採取日(検査を行った日)を記載ください。

| 選択         | 内容  | 内容説明               |
|------------|-----|--------------------|
| $\bigcirc$ | 有症状 | 症状が発症した日を入力してください。 |
| $\bigcirc$ | 無症状 | 検体採取日を入力してください。    |

発症日または検体採取日 ※2022年8月15日の場合、[2022/08/15]と入力してください。:

### Q9 ワクチンの接種歴を教えてください

接種回数を選択してください。

| 選択         | 内容    | 内容説明 |
|------------|-------|------|
| $\bigcirc$ | 接種歴なし |      |
| $\bigcirc$ | 1回    |      |
| $\bigcirc$ | 2回    |      |
| $\bigcirc$ | 3回    |      |
| $\bigcirc$ | 4回    |      |

## Q7 症状について教えてください

該当する症状を全て選択してください。 ※症状がない場合は、「症状なし(無症状)」のみ選択してください。

## Q8 発症年月日について教えてください(西暦/月/日)

発症日は、発熱や咳、頭痛、鼻水などの症状(Q7で回答された症状)のいずれかが最初に出た日となります。

無症状の方や発症日が不明な方は、検体採取日(検査を行った日)を記載ください。

※「発症日または検体採取日」は、2022年8月15日の場合、 2022/08/15 と入力してください。

#### 09 ワクチンの接種歴を教えてください

該当するワクチンの接種回数にチェックを入れてください。

| QID 快宜情報についてA~Uを選択し、快宜結果かわかるキットの画像を添付してくた。 | Q10 | 検査情報について | A~Cを選択し、 | 検査結果がわか | いるキットの画像を添 | 付してくださし |
|--------------------------------------------|-----|----------|----------|---------|------------|---------|
|--------------------------------------------|-----|----------|----------|---------|------------|---------|

| 選択         | 内容 | 内容説明                                                                                                    |
|------------|----|----------------------------------------------------------------------------------------------------|
| $\bigcirc$ | А  | 「群馬県(検査キット配送センター)から配布された検査キットを使用」<br>検査結果がわかるキットの画像を添付してください。                                                                                  |
| 0          | в  | 「薬局等の無料検査で受検(検査結果通知書などをお持ちの方)」<br>薬局等の無料検査会場で検査を受けた場合は、検査結果通知書の写真を撮影し、添付してく<br>ださい。                                                            |
| 0          | С  | 「その他(自ら準備した薬事承認された検査キットを使用)」<br>自身で検査された場合は、①薬事承認された検査キットであること(キットの製造販売事業者<br>名、品目名などがわかる箱や説明書)と、②結果の判定ラインが分かる写真(①②を一枚におさ<br>めて)を撮影し、添付してください。 |

検査結果がわかるキットや検査結果通知書などの画像1: Choose File No file chosen 検査結果がわかるキットや検査結果通知書などの画像2: Choose File No file chosen

# Q10 検査情報についてA~Cを選択し、検査結果がわかるキットの画像を添付してください。

#### 【Bの場合】

ありません。 □ 受検者氏名

□ 検体採取日<sup>×</sup>

□ 検査方法

□ 検査管理者氏名

【陽性の場合】

(B) 上記 (A) 以外の方

口 検体

様式第3号 (2022/9/26~) 群馬県新型コロナ検査経進事業による無料検査 検査結果通知書 本通知書における検査結果は、新型コロナ感染者の患者であるかどうかの診断結果を示すものでは

2022年0月0日 □ 検査結果 <u>陰 性 展 性</u> 判定不能<sup>¥2</sup> □ 有効期限<sup>※3</sup> 2022 年 ○ 月 ○ 日

□ 使用した検査試業又は検査キット名 \_\_\_\_\_00000\_\_\_\_

□ 事業所名(又は検査所名)※4 \_\_\_\_\_0000\_\_\_\_\_

PCR 検査 · 抗原定量検査 · 抗原定性検索

※1 接受日のみがわから場合は協変目を犯入、信息定性協変の場合は協変目。
 ※2 相互不能は協定として知り扱うととはできないため、再度の核変を受けてください。その際、適宜核 友の何応みをした事業業等でも増なださい。
 ※3 有効原題:FOR検索は採取目+3日、試測定性検索は検索目+1日

□<u>たたつり工業委員務</u>等1-電気してご用限の上、受給してください。 □DAかつり工業委員材に10倍。 □DAかつして調査機がに10倍。 Nttat://www.perf.gums.jp/0742.00046.NtatiSnitren □DAたは、下形に電気と認知について開助してください。 利用素気が、結果とつっしを2-02()が応時間:24時間、まに取目点む) 素質素が、高減時に上記までの力の危険空口 ・ 機構像機構の 22-25-01-101(学日を約30分-11時) 5分) ・ 高減時の機構の 22-25-01-102(学日を約30分-11時 15分)

コニョルで、非馬根健康フォローアップセンター「履性者衆球忘日」に、 右の 0R コードから「腐性者」の登録をしてください。 ※専用フォームでの申込みが難しい方は、受付時間内に連結してください。 05 0 - 55 3 0 - 29 0 1 (9時~17時、土田夜田舎む)

0000 

(A) 65歳以上の方、2歳未満のお子さん、妊娠中の方、基礎疾患のある方、 医師の診察等を希望する方

□<u>かかりつけ医療機関等に電話してご相談の上、受診してください。</u>

<u>唾液 · 御腔ぬぐい津 · 鼻咽頭ぬぐい液</u>

\_\_\_群馬 太郎\_\_\_\_\_\_(フリガナ\_\_\_グンマ タロウ\_\_\_\_)

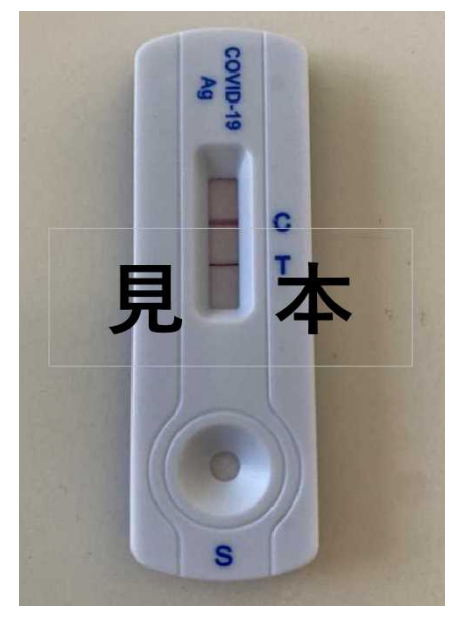

【Cの場合】

【Aの場合】

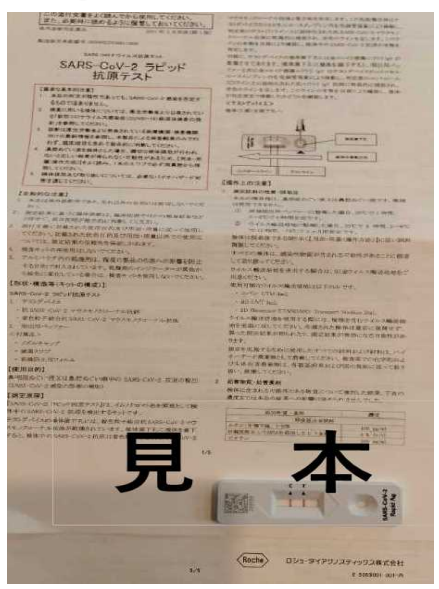

※「研究用」キットは承認対象外となる ため、「医療用」キットで検査して ください。

| Q11 | 検体接種日(検査をした日)を教えてください。(西暦/月/日)            |  |
|-----|-------------------------------------------|--|
| 検体採 | 取日 ※2022年8月15日の場合、[2022/08/15]と入力してください。: |  |

# Q12 誓約事項①

| 選択 | 内容 | 内容説明 |
|----|----|------|

□ 「対象者」に該当していることに間違いありません

#### Q12 誓約事項②

| 選択 内容 | 内容説明 |
|-------|------|
|-------|------|

□ 登録内容に誤りはありません

登録 戻る

## Q11 検体接種日(検査をした日)を教えてください。(西暦/月/日)

検体採取日は、2022年8月15日の場合、 2022/08/15 と入力してください。

### Q12 誓約事項①

「「対象者」に該当していることに間違いありません」にチェックを入れてください。

## Q12 誓約事項2

「登録内容に誤りはありません」にチェックを入れてください。

Q1からQ12までのすべての入力が終わりましたら、「登録」ボタンを押してください。 ※パルスオキシメーターの貸与、食料品の配布についてご希望の方は、画面左側の「パルス・食料品の 希望について」により引き続き入力をお願いします。

# パルス・食料品の希望について

| ▶は必須項目です。                                                                                                    |                                                                                                    |                                                                    | +=++                                           |
|----------------------------------------------------------------------------------------------------|----------------------------------------------------------------------------------------------------|--------------------------------------------------------------------|------------------------------------------------|
| 申請者                                                                                                    |                                                                                                    |                                                                    | 甲請者<br>新規利用登録をされた方の氏名が反明                       |
| 申請者連絡欄                                                                                                    |                                                                                                    |                                                                    | ※「申請者連絡欄」は、申請者とは5                              |
| パルス・食料品の希<br>原則、登録された住所                                                                                                    | 望について >> Q13 パルスオキ<br>への送付となりますので、予めご了承                                                                                         | ・シメーターの貸与を希望しますか?<br>願います。                                         | Q13 パルスオキシメーターの貸与な<br>「希望しない」または「希望する」」        |
| 選択                                                                                                    | 内容                                                                                                    | 内容説明                                                               |                                                |
| ○ 希望しない                                                                                                    |                                                                                                    |                                                                    |                                                |
| <ul><li>希望する</li></ul>                                                                                                    |                                                                                                    |                                                                    |                                                |
| <ul> <li>注意事項(食料品)</li> <li>県では、ご本人又は<br/>見の、食料品の支援を</li> <li>す。</li> <li>無症状の方又は有症</li> <li>す。</li> <li>離乳食やアレルギー</li> <li>食料の分量はお一人</li> <li>お申込みからお届け</li> <li>環報</li> <li>四零</li> </ul> | り支援について)≫<br>司居のご家族による食料品の調達が<br>行っています。希望される方は、必ず<br>状で症状軽快から24時間経過した<br>食には対応していません。<br>1セット(1回に限る)となります。<br>するまで2~3日ほどかかります。 | 困難であるなど一定の要件を満たす場合に<br>下記事項をお読みいただきますようお願いし<br>方、濃厚接触者の方は支援の対象外となり | 注意事項をご確認の上、「希望しない<br>「希望する」を選択した方は、Q1          |
| 进抗 内谷                                                                                                    | P                                                                                                    | 시 좀 값 멋                                                            |                                                |
| () 20,781                                                                                                    |                                                                                                    |                                                                    |                                                |
| <ul> <li>希望しない</li> <li>① 希望しない</li> </ul>                                                                                                    |                                                                                                    |                                                                    |                                                |
| <ul><li></li></ul>                                                                                                    | 「希望する」を選択した方はQ14ー1・                                                                                                    | ~7の回答をお願いします。                                                      |                                                |
| <ul> <li>         ・ 希望しない         <ul> <li>希望する</li> <li>パルス・食料品の希</li> <li>こしている。</li> </ul> </li> </ul>                                                                                   | 「希望する」を選択した方はQ14-1・<br>望について >> Q14-1 わたし                                                                                       | ~7の回答をお願いします。<br>ルは自宅療養中で、食料品の支援を必要                                | Q14-1 わたしは自宅療養中で、1<br><sup> </sup>             |
| <ul> <li>希望しない</li> <li>希望する</li> <li>パルス・食料品の希している。</li> <li>2</li> </ul>                                                                                                    | 「希望する」を選択した方はQ14-1・<br>望について >> Q14-1 わたし<br><br>内容                                                                             | ~7の回答をお願いします。<br>しは自宅療養中で、食料品の支援を必要<br>内容説明                        | <b>Q14-1 わたしは自宅療養中で、1</b><br>該当する項目にチェックを入れてく7 |
| <ul> <li>希望しない</li> <li>希望する</li> <li>パルス・食料品の希<br/>している。</li> <li>選択</li> <li>はい</li> </ul>                                                                                                | 「希望する」を選択した方はQ14-1・<br>望について >> Q14-1 わたし<br>内容                                                                                 | ~7の回答をお願いします。<br>いは自宅療養中で、食料品の支援を必要<br>内容説明                        | <b>Q14−1 わたしは自宅療養中で、1</b><br>該当する項目にチェックを入れてく7 |
| <ul> <li>希望しない</li> <li>希望する</li> <li>パルス・食料品の希<br/>している。</li> <li>選択</li> <li>はい</li> <li>はい(ハラルネ</li> </ul>                                                                               | 「希望する」を選択した方はQ14-1・<br>望について >> Q14-1 わたし<br>内容                                                                                 | ~7の回答をお願いします。<br>しは自宅療養中で、食料品の支援を必要<br>内容説明                        | <b>Q14-1 わたしは自宅療養中で、1</b><br>該当する項目にチェックを入れてく7 |

映されます。 別の方に連絡をする場合に記入してください。

# を希望しますか?

にチェックを入れてください。

い」または「希望する」にチェックを入れてください。 4-1~7も回答してください。

# 食料品の支援を必要としている。

ださい。

| パルス·食料品の希望について >> Q14-2 療養期間中の食料品の蓄えが自宅にない。            |                                                                                                    |
|--------------------------------------------------------|----------------------------------------------------------------------------------------------------|
| 選択 内容 内容説明                                             | $\mathbf{V} \mathbf{I} 4 = \mathbf{Z}$ 協会期间中の良村面の省えか日モにない。                                                                                             |
|                                                        | 「はい」または「いいえ」にアエツクを入れてくたさい。                                                                                                    |
| <ul> <li>いいえ</li> </ul>                                |                                                                                                    |
| パルス・食料品の希望について >> Q14-3 ネット販売や宅配サービス等を利用することが<br>できない。 | Q14-3 ネット販売や宅配サービス等を利用することができない。                                                                                                    |
|                                                        | 「はい」または「いいえ」にチェックを入れてください。                                                                                                    |
|                                                        |                                                                                                    |
|                                                        |                                                                                                    |
| ○ いいえ                                                  |                                                                                                    |
| パルス・食料品の希望について >> Q14ー4 同民のご家族が買い出しに行けない (独民の          |                                                                                                    |
| 方も含む)                                                  | <b>Q14-4</b> 同居のご家族が買い出しに行けない。(独居の方も含む)                                                                                                    |
| 選択 内容 内容説明                                             | 「はい」または「いいえ」にチェックを入れてください。                                                                                                    |
|                                                        |                                                                                                    |
|                                                        |                                                                                                    |
| 0 NVZ                                                  |                                                                                                    |
| パルス·食料品の希望について >> Q14-5 支援物資を転売する行為は禁止します。             |                                                                                                    |
| 選択 内容 内容説明                                             | QI4-5 文抜物質を転売する行為は宗正しよす。                                                                                                    |
|                                                        | 「」承した」にナェックを入れてくたさい。                                                                                                    |
|                                                        |                                                                                                    |
| パルス·食料品の希望について >> Q14-6 配送業者が住所確認のためにかける電話に出           | 014 6 和光業来が分式体部のためにかけて雨話に出されて                                                                                                    |
| られる。                                                   | QI4-6 配达耒者が住所唯認のためにかける電話に出られる。                                                                                                    |
| 選択 内容 内容説明                                             | 「はい」または「いいえ」にナエックを入れてくたさい。                                                                                                    |
| ○ はい                                                   |                                                                                                    |
| ○ いいえ                                                  |                                                                                                    |
|                                                        |                                                                                                    |
| パルス·食料品の希望について >> Q14-7 症状が出た日から4日以内である。               | 014-7 症状が出た日から4日以内である                                                                                                    |
| 選択 内容 内容説明                                             | $\mathbf{V} = \mathbf{v} = \mathbf{I} \mathbf{I} \mathbf{I} \mathbf{V} \mathbf{I} \mathbf{I} \mathbf{I} \mathbf{I} \mathbf{I} \mathbf{I} \mathbf{I} I$ |
| 〇 はい                                                   | $  v = v ] = A / C + A + V \cdot V \cdot A ] = A / A / A / A / A / A / A / A / A / A$                                                                  |
|                                                        |                                                                                                    |
|                                                        | ○13~14-7のすべての↓カが終わりましたら 「登録(パルフ・含料品の差望についてを終わ                                                                                                    |
| 登録(パルス・食料品の希望についてを終わる) 戻る                              | マエリーエマー 100 m Cの八川小校りりよしたり、「豆螺(ハルス・良村田の市主についてて取り<br>ス)   ギタンを囲してください。                                                                                  |
|                                                        | る!」小グノを打してくたさい。                                                                                                    |

# (参考)登録内容の確認

# 登録内容確認

| 千重 豆山   | <b>A</b> 7                | ×     | 由語来 |      |
|---------|---------------------------|-------|-----|------|
| 裡別      | ΞC                        | •     | 中請者 | £( ▼ |
|         |                           |       |     |      |
|         |                           |       |     |      |
|         |                           |       |     |      |
|         |                           |       |     |      |
|         |                           | +     |     |      |
| [目タイトルを | クリックすると、ソートされま            | きす。   |     |      |
| 頁目タイトルを | ・<br>クリックすると、ソートされま       | इंच . | 7   |      |
| 夏目タイトルを | - クリックすると、ソートされま<br>   受付 | きす。   | ]   |      |

登録内容の確認は、画面左側の「登録内容確認画面」から確認ができます。

・種別は、「全て」「陽性者登録」「パルス・食料品の希望について」から選択してください。 ・申請者は、「全て」「申請者(新規利用登録をされた方の氏名)」から選択してください。